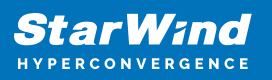

# StarWind Virtual SAN<sup>®</sup> Creating VVols HA Datastore with StarWind Cluster

2024

**TECHNICAL PAPERS** 

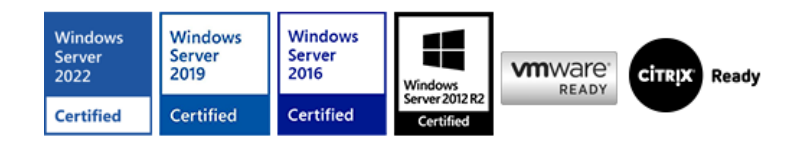

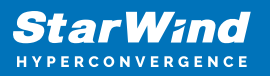

#### Trademarks

"StarWind", "StarWind Software" and the StarWind and the StarWind Software logos are registered trademarks of StarWind Software. "StarWind LSFS" is a trademark of StarWind Software which may be registered in some jurisdictions. All other trademarks are owned by their respective owners.

#### Changes

The material in this document is for information only and is subject to change without notice. While reasonable efforts have been made in the preparation of this document to assure its accuracy, StarWind Software assumes no liability resulting from errors or omissions in this document, or from the use of the information contained herein. StarWind Software reserves the right to make changes in the product design without reservation and without notification to its users.

#### **Technical Support and Services**

If you have questions about installing or using this software, check this and other documents first - you will find answers to most of your questions on the Technical Papers webpage or in StarWind Forum. If you need further assistance, please contact us .

#### **About StarWind**

StarWind is a pioneer in virtualization and a company that participated in the development of this technology from its earliest days. Now the company is among the leading vendors of software and hardware hyper-converged solutions. The company's core product is the years-proven StarWind Virtual SAN, which allows SMB and ROBO to benefit from cost-efficient hyperconverged IT infrastructure. Having earned a reputation of reliability, StarWind created a hardware product line and is actively tapping into hyperconverged and storage appliances market. In 2016, Gartner named StarWind "Cool Vendor for Compute Platforms" following the success and popularity of StarWind HyperConverged Appliance. StarWind partners with world-known companies: Microsoft, VMware, Veeam, Intel, Dell, Mellanox, Citrix, Western Digital, etc.

#### Copyright ©2009-2018 StarWind Software Inc.

No part of this publication may be reproduced, stored in a retrieval system, or transmitted in any form or by any means, electronic, mechanical, photocopying, recording or otherwise, without the prior written consent of StarWind Software.

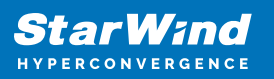

## Introduction

This guidance will tell you how to configure HA VVols Datastore registering the StarWind VASA Provider in VMware vCenter Server and thereby facilitating communication between vCenter and the Storage. The paper will walk you through the creation of the HA Datastore using WMI and describe how to create a VVols Datastore to the vCenter.

vSphere Storage APIs for Storage Awareness (VASA) – a set of application program interfaces that supplies information for the VMware ecosystem. This integration allows to configure StarWind Virtual SAN resources as storage containers for virtual machines and provide more efficient management for the architecture simplifying storage provisioning and consumption.

This guide is intended for experienced VMware and Windows system administrators and IT professionals who would like to configure StarWind HA VVols Datastore for vSphere deployments. It also provides a step-by-step guidance describing how to register StarWind VASA Provider in VMware vCenter Server to convert local storage of the ESXi hosts into StarWind HA VVols Datastore for ESXi.

A full set of up-to-date technical documentation can always be found here, or by pressing the Help button in the StarWind Management Console.

For any technical inquiries, please visit our online community, Frequently Asked Questions page, or use the support form to contact our technical support department.

## **Solution Diagram**

The below picture illustrates the interconnection diagram of the feature described in the guidance below.

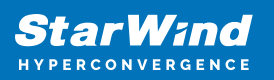

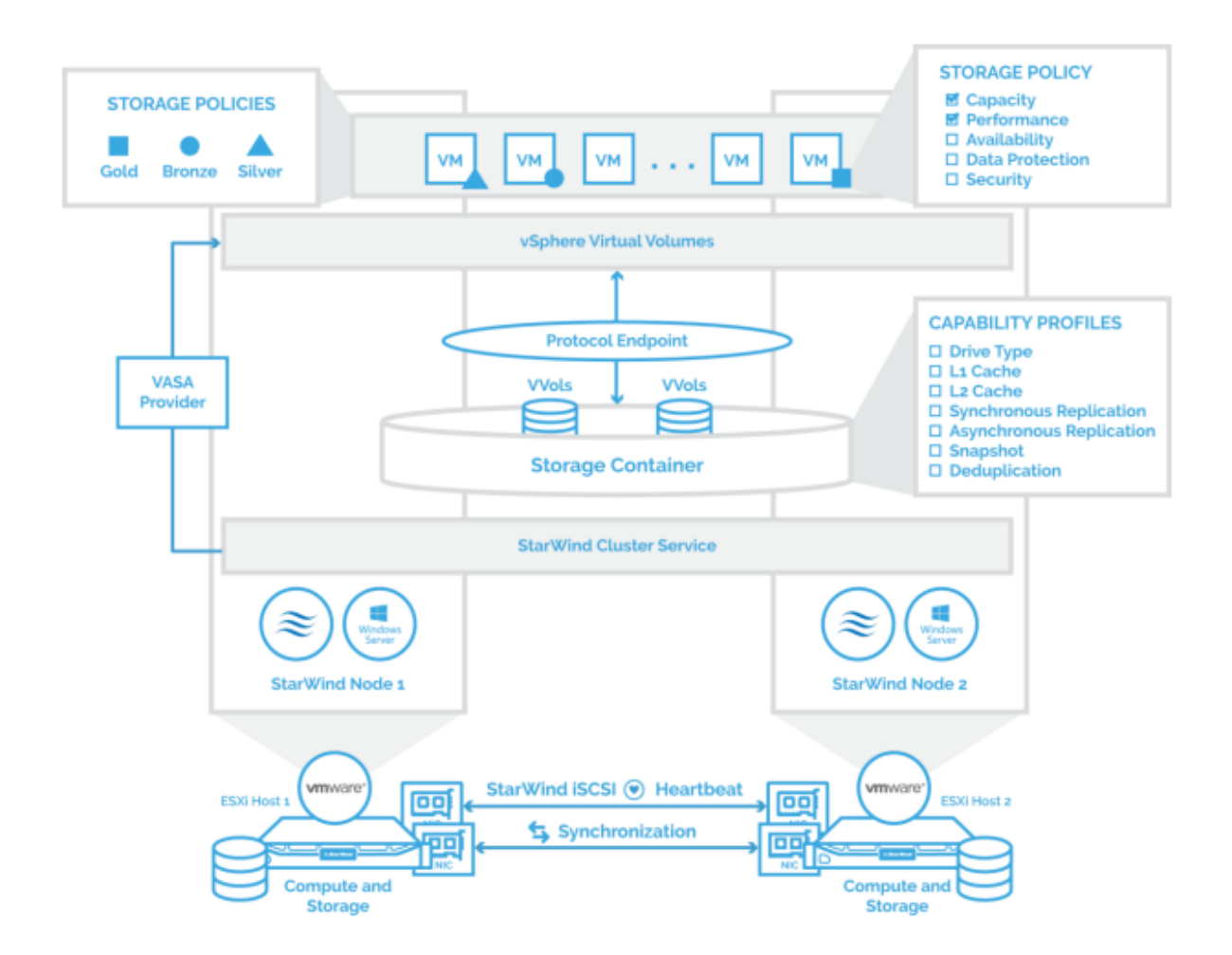

## Installing Starwind Cluster Service And Creating Targets

1. To install StarWind Cluster Service, launch StarWind Virtual SAN setup and choose components specified on the screenshot below.

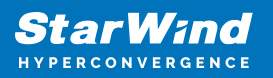

| 54 | elect Components                                                                                                    |   |
|----|----------------------------------------------------------------------------------------------------|---|
|    | Which components should be installed?                                                                                                    | ¢ |
|    | Select the components you want to install; clear the components you do not want to<br>install. Click Next when you are ready to continue. | 0 |
|    | StarWind Virtual SAN Server                                                                                                    | v |
|    | SPTD Driver (Alternative driver for exporting physical devices)                                                                           | ^ |
|    | StarWind Management Console 31.7 MB                                                                                                    |   |
|    | ✓ Intergation Component Library 5.1 MB                                                                                                    |   |
|    | PowerShell Management Library 1.4 MB                                                                                                    |   |
|    | SMI-S Agent 62.9 MB                                                                                                    | _ |
|    | Software VSS Provider 0.1 MB                                                                                                    | - |
|    | Hardware VSS Provider 0.2 MB                                                                                                    |   |
|    | StarWind Cluster Service 19.2 MB                                                                                                    |   |
|    |                                                                                                    | v |

2. Create 2 VVols-type targets on both StarWind nodes.

NOTE: Target aliases have to match on both nodes.

|                                             | ? X    |
|---------------------------------------------|--------|
| Add Target Wizard                           |        |
| Target Parameters                           |        |
| Target Alias                                |        |
| vvols                                       |        |
| Target Name                                 |        |
| ign. 2008-08.com.starwindsoftware:vvols     |        |
| Allow multiple concurrent iSCSI Connections |        |
| Select target type vvols                    | ~      |
| Numa Node: Auto V                           |        |
| Next                                        | Cancel |

# **Configuring Starwind Ha Datastore**

1. Log into StarWind VM Controller under user with administrator rights and open command prompt.

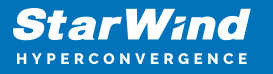

2. To create the cluster, run the following command in the cmd specifying cluster name: wmic /namespace: "\\root\starwind" path STARWIND\_ClusterService call CreateCluster name="StarwindDemo" login="root" password="starwind"

NOTE: make sure to save the clusterUid value received once the command is executed to a text file, as you will need it further in the guide.

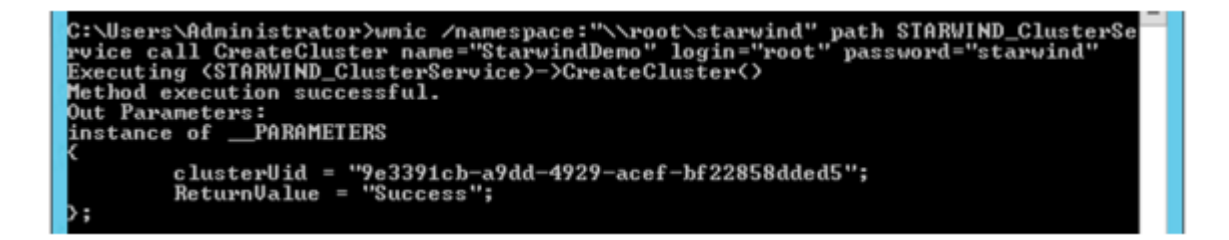

3. To add nodes to the StarWind cluster, use the following commands:

For the first node:

*wmic /namespace:"\\root\starwind" path STARWIND\_ClusterService call BindStorageNode name="HA Node 1" ipAddress="192.168.1.211" login="root" password="starwind" port="3261" description="HA Node 1 Desc"* 

Specify the IP address of the first node and save the storageNodeUid value to the previously mentioned text file.

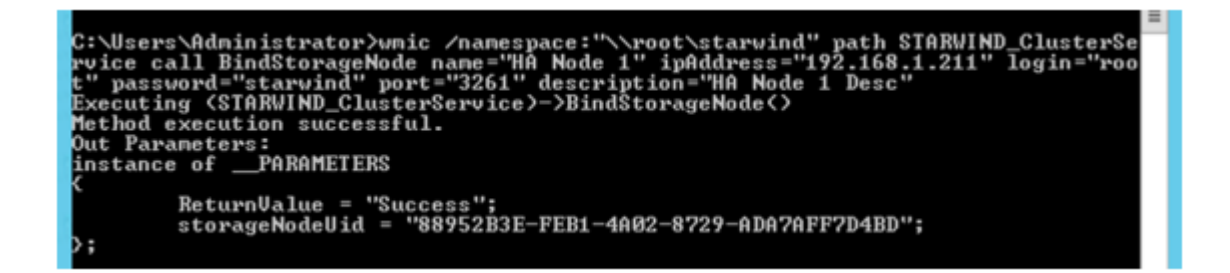

For the second node:

wmic /namespace:"\\root\starwind" path STARWIND\_ClusterService call BindStorageNode name="HA Node 2" ipAddress="192.168.0.144" login="root" password="starwind" port="3261" description="HA Node 2 Desc"

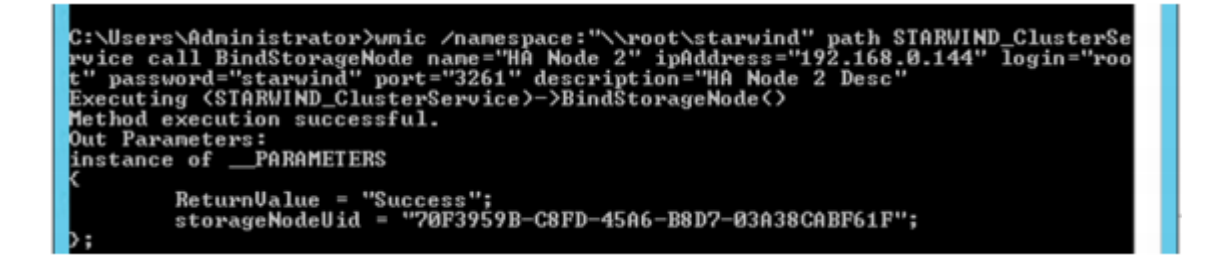

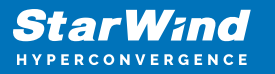

Specify the IP address of the second node and save the storageNodeUid value to the previously mentioned text file.

4. Create profiles for the storage nodes. Each node's profile specifies resources allowed to be used, as well as the purpose of the network interfaces used. Execute the following commands:

For the first node:

wmic /namespace:"\\root\starwind" path STARWIND\_ClusterService call CreateStorageNodeProfile storageNodeUid="88952B3E-FEB1-4A02-8729-ADA7AFF7D4BD" creationStrategy="LoadAll" name="HA Node 1 Profile" description="HA Node 1 Profile Description"

Specify the storageNodeUid of the first node and save the storageNodeUid value to the previously mentioned text file.

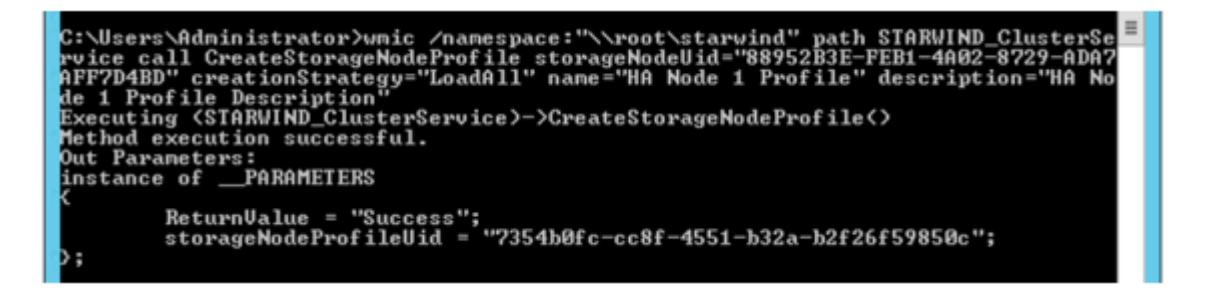

For the second node:

wmic /namespace: "\\root\starwind" path STARWIND\_ClusterService callCreateStorageNodeProfilestorageNodeUid="70F3959B-C8FD-45A6-B8D7-03A38CABF61F"creationStrategy="LoadAll" name="HA Node 2 Profile"description="HA Node 2 Profile Description"

Specify the storageNodeUid of the second node and save the storageNodeUid value to the previously mentioned text file.

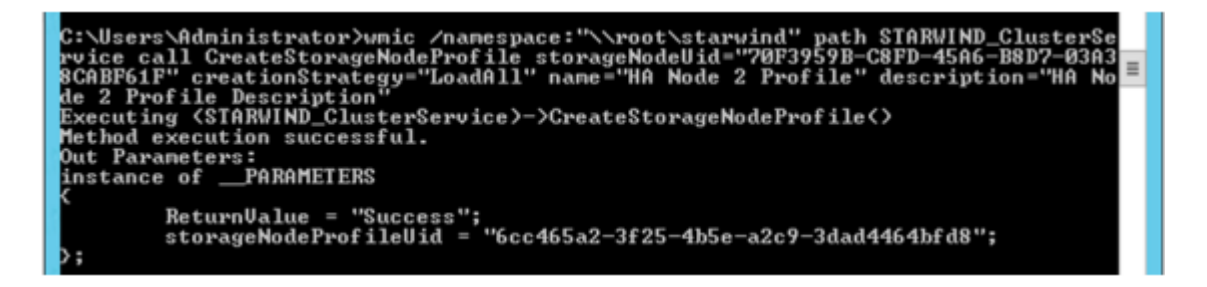

5. Configuring the purposes of the network interfaces.

5.1 Network interfaces can be used for the following purposes: SyncChannel,

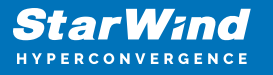

HeartbeatChannel, DataChannel. The current implementation has a requirement that prohibits creating multiple SyncChannel or HeartbeatChannel network interfaces within a single profile.

NOTE: Network SyncChannel or HeartbeatChannel usages cannot repeat in a single profile.

5.2 Run the next command specifying the storageNodeUid to see the current purposes of the network interfaces:

*wmic /namespace: "\\root\starwind" path STARWIND\_ClusterService call GetStorageNodeProfileNetworkInterfaces b32ab2f26f59850c" profileUid="7354b0fc-cc8f-4551-*

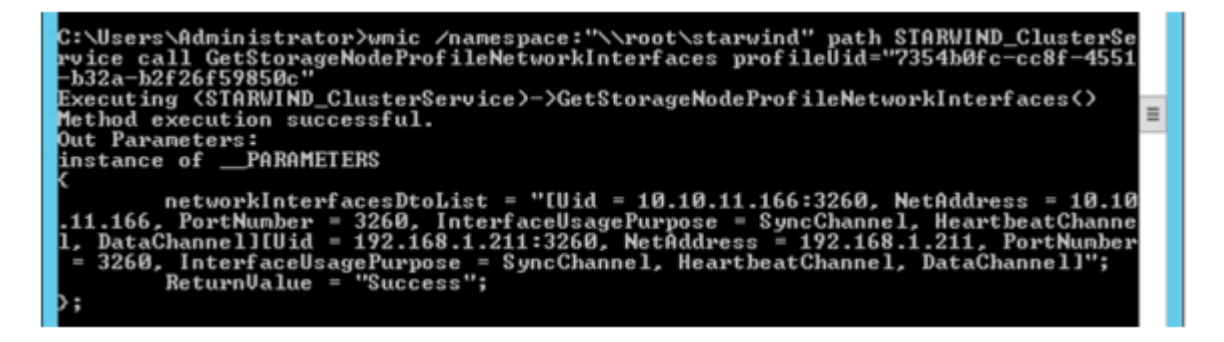

5.3 On the first node configure one interface to be the HeartbeatChannel and Datachannel. Then, configure the second interface to be the Sync Channel.

#### The first interface:

wmic /namespace: "\\root\starwind" path STARWIND\_ClusterService call
SetStorageNodeProfileNetworkInterfaceUsage profileUid="7354b0fc-cc8f-4551b32ab2f26f59850c" netAddress="192.168.1.211:3260" usage="DataChannel |
HeartbeatChannel"

Specify the necessary profileUid and IP address.

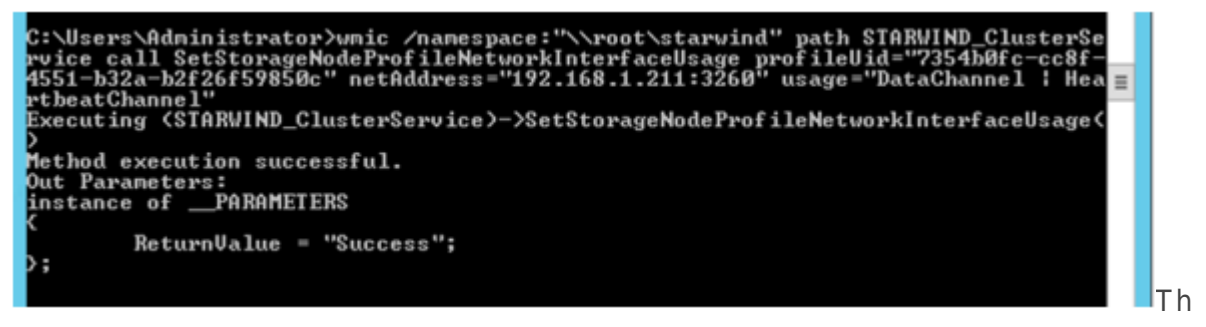

e second interface:

*wmic /namespace:"\\root\starwind" path STARWIND\_ClusterService call* SetStorageNodeProfileNetworkInterfaceUsage profileUid="7354b0fc-cc8f-4551-

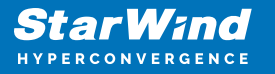

b32ab2f26f59850c" netAddress="10.10.11.166:3260" usage="SyncChannel"

Specify the necessary profileUid and IP address.

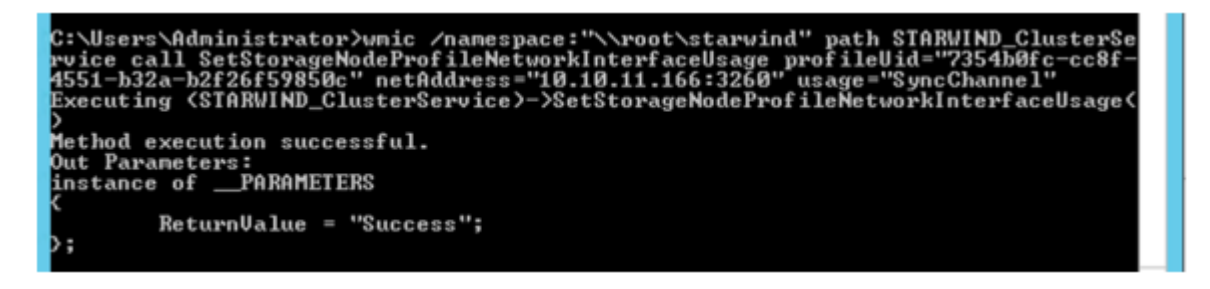

5.4 Repeat step 7.3 on the second node specifying the necessary profileUid and IP address.

#### **Creating Datastore**

1. Run the following command to create a datastore:

```
wmic /namespace: "\\root\starwind" path STARWIND_ClusterService call
CreateDatastore name= "TestDatastore" sizeInMb="97280"
storageNodeProfileUid="7354b0fc-cc8f-4551-b32a-b2f26f59850c"
capabilityProfileUid="4E19F23A-0A84-486C-A516-DF96140C8000"
```

Specify the datastore name, size in MB, and the storageNodeProfileUid of the first node. Set capabilityProfileUid equal to "4E19F23A-0A84-486C-A516-DF96140C8000" – this is the HA profile.

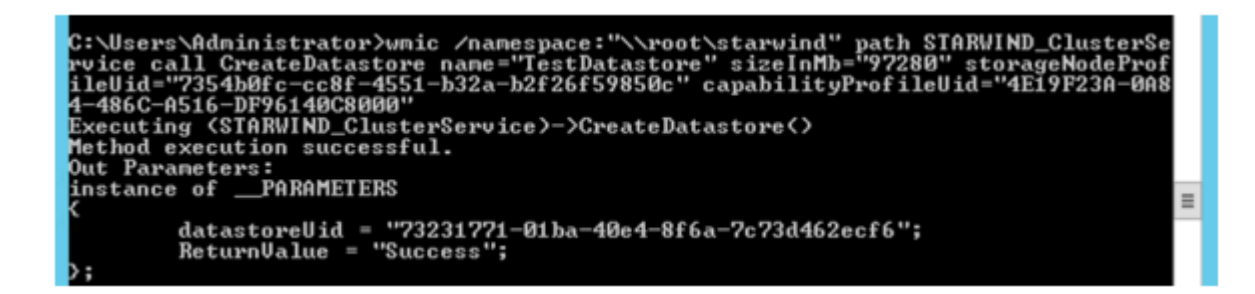

Save the datastoreUid to the previously mentioned text file.

2. Add the second node to the datastore: wmic /namespace: "\\root\starwind" path STARWIND\_ClusterService call AddStorageNodeProfileToDatastore d a t a s t o r e U i d = "73231771-01ba-40e4-8f6a-7c73d462ecf6"

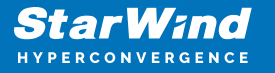

profileUid="6cc465a2-3f25-4b5e-a2c9-3dad4464bfd8"

Specify the storageNodeProfileUid of the second node and datastoreUid received in the previous step.

## **Binding Vasa Provider**

1. The Vasa Provider can be bound to the MAC address of the network interface card or a Hostname.

NOTE: if using the hostname, the StarWind VM should be joined to a domain.

2. Run the following command to bind Vasa Provider to the MAC address. wmic -namespace:\\root\starwind path STARWIND\_ClusterService call ResetVASA bindToInterfaceMAC=<target MAC>

Specify the NIC MAC address of the StarWind VM that will be used to register with the vCenter.

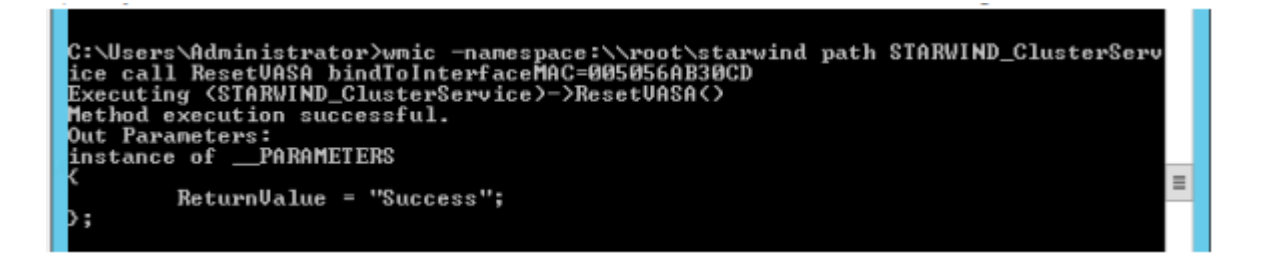

3. If using the Hostname, run the following command: wmic -namespace:\\root\starwind path STARWIND\_ClusterService call ResetVASA

4. Run the following command to get the URL required to register the VASA Provider: *wmic -namespace:\\root\starwind path STARWIND\_ClusterService call GetVASAInfo* 

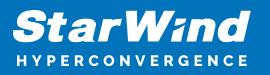

| C:\Users\Administrator>wmic -namespace:\\root\starwind path STARWIND_ClusterServ<br>ice call GetVASAInfo<br>Executing (STARWIND_ClusterService>->GetVASAInfo(><br>Method execution successful.<br>Out Parameters:<br>instance ofPARAMETERS |
|----------------------------------------------------------------------------------------------------|
| <pre>ReturnValue = "Success";<br/>serverCertificateHash = "A80296820063ECC19E679AC861223417DF90CDE0";<br/>VASAUrl = "https://192.168.": :9991/vasa";<br/>&gt;;</pre>                                                                       |

# **Configuring Iscsi-Connections**

1. Log into the vCenter Server using the vSphere Web Client.

2. Connect the iSCSI Targets, created in step 2, to the ESXi hosts: add the IP addresses of StarWind nodes on each ESXi host. In our case, they are 192.168.1.211 and 192.168.0.144.

| 2HCA_N D    | Getting Started Summary Illor                                                                      | Nor Manage Related Objects                                                                                                    |                                                                                          |                              |                                       |
|-------------|----------------------------------------------------------------------------------------------------|----------------------------------------------------------------------------------------------------|------------------------------------------------------------------------------------------|------------------------------|---------------------------------------|
| 172.16.0.13 | Settings Networking Storage                                                                        | Aarm Definitions Tags Permiss                                                                                                    | ions                                                                                     |                              |                                       |
|             | el<br><u>Storage Adacters</u><br>Storage Devices<br>Host Cache CostSysration<br>Protocol Endpoints | Storage Adapters  + Ga L Q Constraints  Adapter  Box Peak 2 port SATA DE Contr  Vinite 23  Vinite 24  Vinite 24  Control Control  Control Control  Control  Control | Tion<br>Block SCSI<br>Block SCSI<br>Block SCSI<br>Block SCSI<br>Block SCSI<br>Block SCSI | Status<br>Unknown<br>Unknown | ldentillar                            |
|             |                                                                                                    | ISCSI Software Adapter                                                                                                    | ISCS                                                                                     | Online                       | ign 1998-01 com vmware s.3n39-0s29e60 |
|             |                                                                                                    | Properties Devices Paths Dynamic Discovery Static D                                                                                                    | Tarcets Net                                                                              | work Port Bin                | ding Advanced Options                 |
|             |                                                                                                    | rough server                                                                                                    |                                                                                          |                              |                                       |

3. Re-scan Storage Adapters.

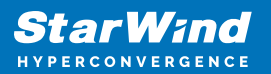

| T72.16.0.40 Actions -       |                               |                 |                |                        |
|-----------------------------|-------------------------------|-----------------|----------------|------------------------|
| Getting Started Summary Mo  | nitor Manage Related Object   | 5               |                |                        |
| Settings Networking Storage | Alarm Definitions Tags Permis | sions           |                |                        |
|                             | Storage Adapters              |                 |                |                        |
| Storage Adapters            | + 6 . 0 • •                   |                 |                |                        |
| Storage Devices             | Adapter                       | Type            | Status         | Identifier             |
| Host Cache Configuration    | Ibex Peak 2 port SA           | the host's stor | age adapter    | to                     |
| Protocol Endpoints          | G vmhba33                     | Block SCSI      | Unknown        | es.                    |
|                             | Vmhba1                        | Block SCSI      | Unknown        |                        |
|                             | Ibex Peak 4 port SATA IDE Con | troller         |                |                        |
|                             | @ vmhba0                      | Block SCSI      | Unknown        |                        |
|                             | G vmhba32                     | Block SCSI      | Unknown        |                        |
|                             | iSCSI Software Adapter        |                 |                |                        |
|                             | 🔕 vmhba34                     | ISCSI           | Online         | ign.1998-01.com.vmware |
|                             |                               |                 |                |                        |
|                             | Adapter Details               |                 |                |                        |
|                             | Properties Devices Paths      | Targets Net     | work Port Bind | ing Advanced Options   |
|                             | Dynamic Discovery Static      | Discovery       |                |                        |

4. Check for STARWIND iSCSI Disks on each ESXi host.

| ings Networking Starag   | Alarn Definitions Tags Permissi | Ins Schedule | d Tasks Up    | tate Manager    |                        |               |         |         |       |           |  |
|--------------------------|---------------------------------|--------------|---------------|-----------------|------------------------|---------------|---------|---------|-------|-----------|--|
|                          | Storage Adapters                |              |               |                 |                        |               |         |         |       |           |  |
| Borage Adapters          | + 🔯 💷 🔯 🖬 -                     |              |               |                 |                        |               |         |         |       | Q. Filter |  |
| Honage Devices           | Adapter                         | Тура         | Dates         | Martillar       |                        |               | Targets | Devices | Palls |           |  |
| lest Cache Configuration | S www.buz                       | 808          | Untreven      |                 |                        | (0, Filter •) |         |         |       |           |  |
| Protocol Endpoints       | Pataburg 4-Port SATA Storage C  | etrol Unit   |               |                 |                        |               |         |         |       |           |  |
|                          | 🖸 umhba0                        | 909          | Usknown       |                 |                        |               | 0       | 0       | 0     |           |  |
|                          | USB Storage Controller          |              |               |                 |                        |               |         |         |       |           |  |
|                          | G www.bu32                      | Block SCB    | Uliknewn      |                 |                        |               | 1       | 1       | 1     |           |  |
|                          | 157.51 Software Adorder         |              |               |                 |                        |               |         |         |       |           |  |
|                          | Cadimy 🔯                        | 1909         | Online        | ign.1998-01.com | vmware:sw-sed-esxi-01- | 844%s9de      | 2       | 1       | 2     |           |  |
|                          | Adaptor Dolaits                 |              |               |                 |                        |               |         |         |       |           |  |
|                          | Properties Devices Polhs        | Torgets Net  | work Part Bin | Ing Advanced Op | tions                  |               |         |         |       |           |  |
|                          | E) E) = ) 🖓 Al Actions          | - B-         |               |                 |                        |               |         |         |       | Q. Filter |  |
|                          | Name                            | Type         | Ceperaty      | Operational     | Hardware Acceleration  | One Tops      |         |         |       |           |  |
|                          | STARWIND ISCSI Disk (eul.000    | disk         | 515           | 00 B Attached   | Supported              | HDD           |         |         |       |           |  |

# **Registering Starwind Vasa Provider With Vcenter**

1. To register StarWind Storage Provider, click Storage Providers and enter VASA URL you received in step 13. To fill the User name and Password fields, enter the data used in step 4, when the cluster was created.

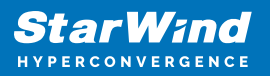

|            | Settings Scheduled Tasks<br>Storage Providers | Aarm Definitions Ta | gs Permissions | Sessions Sto | rage Providers           |
|------------|-----------------------------------------------|---------------------|----------------|--------------|--------------------------|
| 172.160.39 | 🛨 🔂 💷 🗙                                       |                     |                |              |                          |
|            | Storage Providen Storage System               | n Status            | Active/Standby | Priority     | URL                      |
|            |                                               |                     |                |              | This list is empty.      |
|            | 🕝 172.16.0.13 - N                             | ew Storage Provider |                |              | 3                        |
|            | Name:<br>URL:                                 | Starwind https://   | .9991/vasa     |              |                          |
|            | User name:                                    | root                |                |              |                          |
|            | All Password:                                 | ******              |                |              |                          |
|            | Use storage pr                                | ovider certificate  |                |              |                          |
|            | Certificate location                          |                     |                |              | Browse                   |
|            |                                               |                     |                |              | OK Cancel                |
|            |                                               |                     |                | No s         | torage providers selecte |

2. Accept the certificate and verify that the Provider has been successfully registered.

| sw-sed-ecenter.starwind.loca                                                                                                    | Actions +                                             |                  |            |                     |              |                  |                  |                    |           |                  |       |
|----------------------------------------------------------------------------------------------------|-------------------------------------------------------|------------------|------------|---------------------|--------------|------------------|------------------|--------------------|-----------|------------------|-------|
| etting Started Summary III                                                                                                    | nitor Manage                                          | Related Objects  |            |                     |              |                  |                  |                    |           |                  |       |
| Settings Scheduled Tasks Al                                                                                                    | am Definitions 1                                      | Tags Permissions | Sessions 8 | torage Providers Up | date Hanager |                  |                  |                    |           |                  |       |
| Storage Previders                                                                                                    |                                                       |                  |            |                     |              |                  |                  |                    |           |                  |       |
| +⊠! <u>.</u> ×                                                                                                    |                                                       |                  |            |                     |              |                  |                  |                    | Group by: | Storage provider | • Q.R |
| Storage Provider/Storage System                                                                                                    | Status                                                | Active/Standby   | Priority   | URL                 |              | Last Rescan Time | VASA API Version | Certificate Expiry |           |                  | _     |
| <ul> <li>WOLS</li> </ul>                                                                                                    | Online                                                | -                |            | https://            | :9991/vasa   | 03.11.2016 1     | 2.0              | 364 days           |           |                  |       |
| StarwindDemo (1/1 online)                                                                                                    |                                                       | Adve             | 0          |                     |              |                  |                  |                    |           |                  |       |
|                                                                                                    | _                                                     |                  |            |                     |              |                  |                  |                    |           |                  |       |
|                                                                                                    |                                                       |                  |            |                     |              |                  |                  |                    |           |                  |       |
|                                                                                                    |                                                       |                  |            |                     |              |                  |                  |                    |           |                  |       |
|                                                                                                    |                                                       |                  |            |                     |              |                  |                  |                    |           |                  |       |
| 84                                                                                                    |                                                       |                  |            |                     |              |                  |                  |                    |           |                  |       |
| Torano Bastan Dataka                                                                                                    |                                                       |                  |            |                     |              |                  |                  |                    |           |                  |       |
| strade street nerges                                                                                                    |                                                       |                  |            |                     |              |                  |                  |                    |           |                  |       |
| Name                                                                                                    | StarwindDemo                                          |                  |            |                     |              |                  |                  |                    |           |                  |       |
| Cetting Starled         Summary         Nonlaw         Name         Name         Name         Name         Name         Name         Name         Name         Name         Name         Starled Starled         Name         Starled Starled< |                                                       |                  |            |                     |              |                  |                  |                    |           |                  |       |
| Vendor ID                                                                                                    | StarWind                                              |                  |            |                     |              |                  |                  |                    |           |                  |       |
| Model ID                                                                                                    | StarWind                                              |                  |            |                     |              |                  |                  |                    |           |                  |       |
| Firmware                                                                                                    | 8.0.2                                                 |                  |            |                     |              |                  |                  |                    |           |                  |       |
| Alternative names                                                                                                    | Starillind Virtual S<br>vSAN,<br>Starillind Virtual 1 | SAN,<br>Volumes  |            |                     |              |                  |                  |                    |           |                  |       |
|                                                                                                    |                                                       |                  |            |                     |              |                  |                  |                    |           |                  |       |

#### **Creating Vvols Datastore**

1. Right-click the server and select Storage > New Datastore from the drop-down menu.

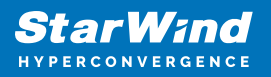

| <b>₩ № ₽ №</b><br><b>√ 2</b> 172.16.0.13                                                                                                    | Settings    | Networking                             | Storage                                | Alarm Definitions                  | Tags                 | Permi         |
|----------------------------------------------------------------------------------------------------|-------------|----------------------------------------|----------------------------------------|------------------------------------|----------------------|---------------|
| Cluster_N  Cluster_N  T2.16  Actions - 172.16.0.39  New Virtual Machine New vApp New Resource Pool  Deploy OVF Template  Connection Maintenance Mode Power | 44<br>Stora | oe Adanters<br>ces<br>onfigu<br>points | uration                                | Storage Devices                    | (t10.ATA<br>(t10.ATA | 0 @<br>v<br>" |
| Certificates<br>Storage<br>Add Networking<br>Add Diagnostic Partition                                                                                      | 1           | •                                      | lew Datas<br>Rescan Sto<br>Idd Virtual | tore<br>prage<br>Flash Resource Ca | apacity              | ]             |

2. Choose the Datastore Type- VVOL. Enter the new VVols Datastore name and click Finish.

| 44   | Storage D                                              | Devices                                                                                                    |                   |
|------|--------------------------------------------------------|----------------------------------------------------------------------------------------------------|-------------------|
| Stor | rage Adapters 📪 R                                      |                                                                                                    |                   |
| Stor | New Datastore                                          |                                                                                                    | ? +> v= T)        |
| Hos  | A me and container     Selection     Ready to complete | Type VMFS Create a VMFS datastore on a disk/LUN. NFS Create an NFS datastore on an NFS share over the network. VVOL Create a Virtual Volumes datastore on a storage container connected to a storage provider. | pa n<br>DO<br>ash |
|      | •                                                      | H Back Next Finish                                                                                                    | Cancel            |

3. The Datastore is successfully created.

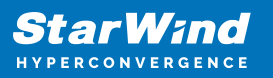

|                                                                         | ummary Monitor Manage                                   | Related Objects                |       |                                                |                                 |             |   |
|-------------------------------------------------------------------------|---------------------------------------------------------|--------------------------------|-------|------------------------------------------------|---------------------------------|-------------|---|
|                                                                         | StarWindDatastoreDemo                                   |                                |       |                                                |                                 |             |   |
|                                                                         | Type: VVOL                                              |                                |       |                                                |                                 |             |   |
|                                                                         | URL: ds:///vmfs/volumes/vvol                            | 17323177101ba40e4-8f6a7c73d462 | ecf6/ |                                                |                                 |             |   |
|                                                                         |                                                         |                                |       |                                                |                                 |             |   |
|                                                                         |                                                         |                                |       |                                                |                                 |             |   |
|                                                                         |                                                         |                                |       |                                                |                                 |             |   |
|                                                                         |                                                         |                                |       |                                                |                                 |             |   |
|                                                                         |                                                         |                                |       |                                                |                                 |             |   |
|                                                                         |                                                         |                                |       |                                                |                                 |             |   |
| <ul> <li>Details</li> </ul>                                             |                                                         |                                |       | <ul> <li>Tags</li> </ul>                       |                                 |             | 1 |
| <ul> <li>Details</li> </ul>                                             |                                                         |                                |       | Tags     Assigned Tag                          | Category                        | Description | 0 |
| <ul> <li>Details</li> <li>Storage Cape</li> </ul>                       | ability Profiles                                        |                                | -     | Tags     Assigned Tag                          | Category<br>This list is empty. | Description | 0 |
| Details     Storage Cape Profile Name                                   | ability Profiles<br>Free Space                          | Used Space                     | 0     | <ul> <li>Tags</li> <li>Assigned Tag</li> </ul> | Category<br>This list is empty. | Description | 0 |
| Details     Storage Capa Profile Name                                   | sbility Profiles<br>Free Space<br>This list is e        | Used Space                     | -     | Tags     Assigned Tag                          | Category<br>This list is empty. | Description | 0 |
| Details     Storage Cape Profile Name                                   | ability Profiles<br>Free Space<br>This list is e        | Used Space                     | -     | Tags     Assigned Tag                          | Category<br>This list is empty. | Description | 1 |
| Details     Storage Cape Profile Name                                   | ability Profiles<br>Free Space<br>This list is e        | Used Space                     | -     | Tags Assigned Tag                              | Calegory<br>This list is empty. | Description | c |
| <ul> <li>Details</li> <li>Storage Cape</li> <li>Profile Name</li> </ul> | <b>ability Profiles</b><br>Free Space<br>This list is e | Uted Space                     |       | Tags     Assigned Tag                          | Category<br>This list is empty. | Description | c |
| Details     Storage Cape Profile Name                                   | ability Profiles<br>Free Space<br>This list is e        | Uted Space                     |       | Tags     Assigned Tag                          | Category<br>This list is empty. | Description | c |

# **Capability Profiles**

StarWind VVOLs allows you creation of two capability profiles. There are only standalone embedded preconfigured profile and highly available one.

Capability profiles define performance and capacity specifications of the VVols datastores. Such information as type of storage, caching and provisioning method can be found at profiles. For StarWind VVols datastores, these characteristics are based on storage devices. When a virtual volume is created, it is assigned a storage policy profile. The VVols datastore will show as compatible storage in vCenter or the vSphere Web Client if the associated capability profiles meet VMware storage policy requirements.

IMPORTANT NOTE: Capability profiles has to be created before you can create a VVols datastore.

StarWind supports this list of Capabilities:

- Drive Type
- L1 Cache
- L2 Cache
- Synchronous Replication
- Asynchronous Replication
- Snapshot
- Deduplication

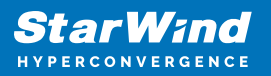

| ime and description | Rule-Set 1<br>Select rules specific for a datastore type. Rules<br>The VM storage policy will match datastores the | can be based on data services provided by datastore or based on tags,<br>it satisfy all the rules in at least one of the rule-sets. |      |  |  |  |
|---------------------|----------------------------------------------------------------------------------------------------|----------------------------------------------------------------------------------------------------|------|--|--|--|
| orage compatibility | Rules based on data services com.starwin                                                                           | d,vsan.vasaprovider 🔹                                                                                                    |      |  |  |  |
| μζ                  | L1 Cache 10<br>L1 Cache Mode 10<br>L1 Cache Size (MB)                                                              | ViriteBack<br>Ninimum: 0<br>Maximum: 0                                                                                              |      |  |  |  |
|                     | L2 Cache Size (MB)                                                                                                 | Minimum: 0<br>Maximum: 0                                                                                                    |      |  |  |  |
|                     | Snapshot 0                                                                                                    | Yes 🔻                                                                                                    | 0    |  |  |  |
|                     | Thin Deduplication                                                                                                 | Enabled •                                                                                                    | 0    |  |  |  |
|                     | Synchronous Replication                                                                                            | 2-way •                                                                                                    | 0    |  |  |  |
|                     | Asynchronous Replication                                                                                           | 1-way •                                                                                                    |      |  |  |  |
|                     |                                                                                                    | Add another rule set. Remove this                                                                                                   | rule |  |  |  |

#### **Create Storage Policy**

1. In the center panel, click the VM Storage Policies icon.

2. In the center panel, review the storage policies created by default and click the Create new VM storage policy icon.

3. In the Create New VM Storage Policy window, click the vCenter Server drop-down menu and select your assigned VMware vCenter Server name.

4. In the Name text box, specify the name for Policy and click Next.

5. On the Rule-Sets page, click Next.

6. Configure the virtual machine storage policy.

7. On the Rule-Set 1 page, click the Rules based on data services drop-down menu and select the assigned virtual volume service provider.

8. Click the Add rule drop-down menu and select capability that you want to use.

9. Repeat if you want to add additional of capabilities.

10. Click Next.

11. Click Finish.

## **Deploying Virtual Machine With Storage Policy**

1. In the center panel, click the VMs and Template icon.

2. In the left panel, right-click your data center and select New Virtual Machine > New Virtual Machine.

3. On the select storage page, click the VM Storage Policy drop-down menu and select the preferred policy configured earlier. The virtual volume datastores are the only compatible storage options. 4. In the datastore list, select StarWind VVOL datastore and click Next.

5. On the Ready to complete page, click Finish.

6. After virtual machine creation task is completed, in the left panel, select earlier configured virtual machine.

7. In the center panel, scroll down to show the VMStoragePolicies panel. The virtual machine is in compliance with its storage policy.

## Troubleshooting

To reset StarWind target settings and delete all devices you should run this command in cmd shell with administrator rights inside StarWind VM:

C:\Program Files\StarWind Software\Starwind\starwind\_reset.cmd

In order to recreate the VASA Provider and all certificates for it you should use one of these commands. There are two ways how to VASA Provider can be registered – by IP address or by DNS name. Also, it would be needed to register VASA provider at another vCenter.

If you want to use IP address or you don't have Active Directory service running, you should run this command in cmd shell with administrator rights inside StarWind VM (Before this you need to get know MAC address of management NIC):

wmic -namespace:\\root\starwind path STARWIND\_ClusterService call ResetVASA BindToInterfaceMAC=<TargetMAC>

In case if you have Active Directory, service implemented in your infrastructure you should use domain name. Add StarWind VM to Active Directory and use domain name for the Storage Provider registration. To reset VASA Provider by name, you should run this command in cmd shell with administrator rights inside StarWind VM:

wmic -namespace:\\root\starwind path STARWIND\_ClusterService call ResetVASA

Also, there is command to get know information of VASA Provider – URL, certificate:

wmic -namespace:\\root\starwind path STARWIND\_ClusterService call GetVASAInfo

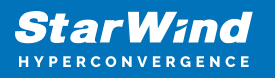

#### Contacts

| US Headquarters                                                                          | EMEA and APAC                                                                                                    |
|------------------------------------------------------------------------------------------|----------------------------------------------------------------------------------------------------|
| <ul> <li>+1 617 829 44 95</li> <li>+1 617 507 58 45</li> <li>+1 866 790 26 46</li> </ul> | <ul> <li>+44 2037 691 857 (United Kingdom)</li> <li>+49 800 100 68 26 (Germany)</li> <li>+34 629 03 07 17 (Spain and Portugal)</li> <li>+33 788 60 30 06 (France)</li> </ul> |
| Customer Support Portal:<br>Support Forum:                                               | https://www.starwind.com/support<br>https://www.starwind.com/forums                                                                                                    |

General Information: info@starwind.com

Sales: sales@starwind.com

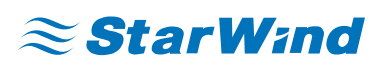

StarWind Software, Inc. 100 Cummings Center Suite 224-C Beverly MA 01915, USA www.starwind.com ©2024, StarWind Software Inc. All rights reserved.